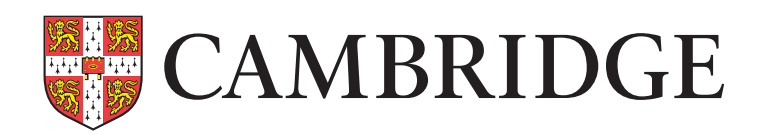

# Generating Reports for BASE

You'll find all of the reports from the BASE assessment on the Reporting menu of the Cambridge Insight secure website.

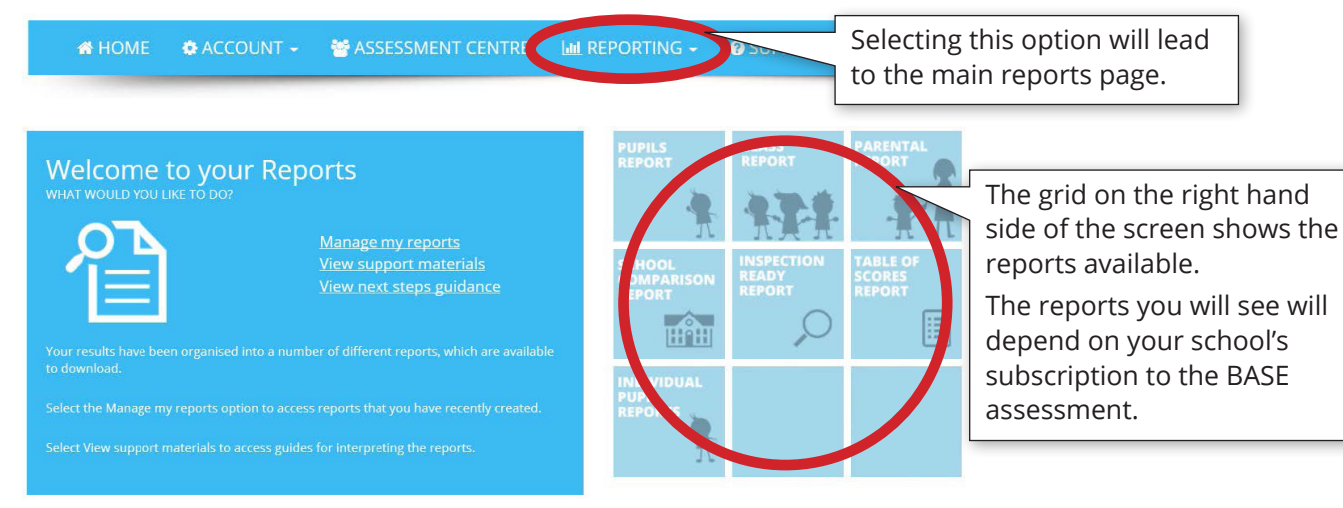

| Subscription level    | Reports available                                                                                                    |
|-----------------------|----------------------------------------------------------------------------------------------------|
| BASEline*             | Table of Scores                                                                                                    |
| BASE Progress*        | Table of Scores<br>Pupil Report<br>Class Report                                                                                                    |
| BASE Inspection Ready | Table of Scores<br>Pupil Report<br>Individual Pupil Report<br>Class Report<br>Parent Report<br>School Comparison<br>Report<br>Inspection Ready Report |

\*Other reports may be available for you to try out with up to five pupils.

### **Report Types**

Most reports are available as PDF documents. The School Comparison and Inspection Ready reports are interactive and run on the Cambridge Insight Secure website. The Table of Scores report has the option to produce the information not only as a PDF, but also as a CSV file and for import into SIMS (XML file).

# **Generating Reports**

We create each report using the current data we hold for your school, usually as a PDF document. Some larger reports may take a while to produce. You can request to be emailed when the report is ready. Alternatively, you can check back to see the progress of the report(s) being generated.

Click the icon for the report that you wish to generate.

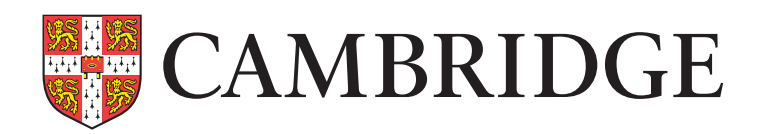

| 🚓 Home 🔹 Account 🗸 👹 Assessment centre 🖬 Reporting 🗸 🥥 Support 🗸                       |                           |
|----------------------------------------------------------------------------------------|---------------------------|
| English (United Kingdom) [+]                                                           |                           |
| REPORT CONFIRMATION                                                                    |                           |
| You have chosen to generate a report                                                   | 0                         |
| Your Report Nation Class Report September 2015                                         | Enter an appropriate name |
| Note: You can check the status of your requested report on the manage my reports page  | default name).            |
| $\overline{\mathcal{A}}$ would like to be notified via email when the report is ready. |                           |
| BACK TO HOMEPAGE GENERATE REPORT                                                       | Click Generate Report.    |
| You can request an email<br>notification when your report<br>is ready.                 |                           |

#### You will be transferred to the Download Reports Page.

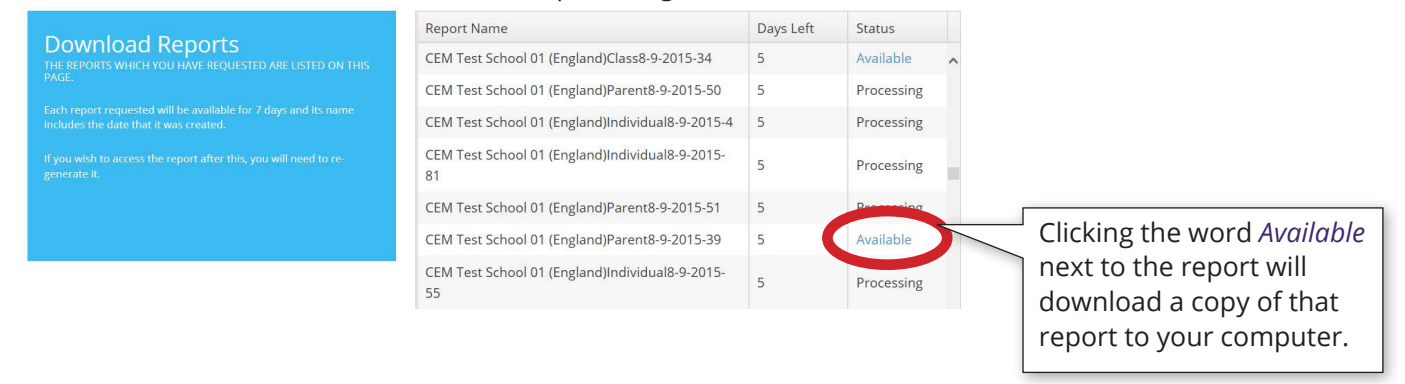

This page shows the reports you have requested and their current status. Reports remain in your Cambridge Insight Secure platform for seven days before we delete them. This will ensure that your reports contain the latest data we hold for your school.

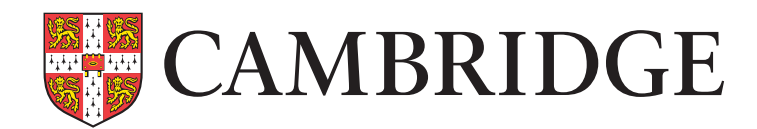

# The Table of Scores Report

When you select the Table of Scores report, you'll see this screen:

| TABLE<br>Azure F<br>Test Filter | OF SCC<br>Primary S | RES         |             |                                    |
|---------------------------------|---------------------|-------------|-------------|------------------------------------|
| FORENAME                        | SURNAME             | AGE AT TEST | CLASS       | DIE SC<br>(Standardard<br>LITERACY |
| Adam                            | Apricot             | Avrs 7mths  | Azure Class | 105                                |

| Adam    | Apricot    | 4yrs 7mths | Azure Class      | 105 | 105 | 105 | 101 | 100 | 100 |
|---------|------------|------------|------------------|-----|-----|-----|-----|-----|-----|
| Alice   | Apple      | 4yrs 2mths | Cerulean Class   | 109 | 95  | 102 | 105 | 91  | 98  |
| Bilal   | Banana     | 4yrs 7mths | Heliotrope Class | 89  | 103 | 96  | 85  | 98  | 91  |
| Bethany | Bilberry   | 4yrs 2mths | Magenta Class    | 92  | 82  | 87  | 88  | 78  | 83  |
| Charlie | Cherry     | 4yrs 7mths | Indigo Class     | 105 | 105 | 105 | 101 | 100 | 100 |
| Callum  | Cranberry  | 4yrs 2mths | Beige Class      | 109 | 95  | 102 | 105 | 91  | 98  |
| Dulcie  | Damson     | 4yrs 7mths | Russet Class     | 89  | 103 | 96  | 85  | 98  | 91  |
| Ezra    | Elderberry | 4vrs 2mths | Saffron Class    | 92  | 82  | 87  | 88  | 78  | 83  |

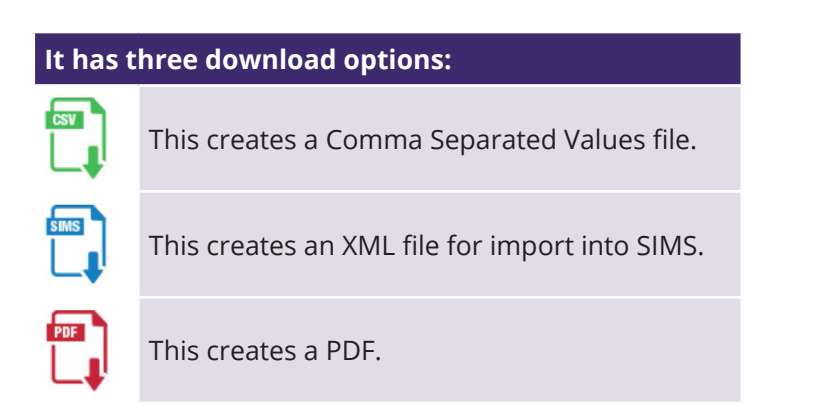

# **Interactive Reports**

The Inspection Ready and School Comparison Reports are interactive. They run on our website, and you can select various options to filter the information you see. Help options are available within the report. We designed the reports, so you can break the information down by class, gender and subgroup of interest such as Pupil Premium status.

# Interpreting the Reports

You can find information about how to interpret and make the most of your reports. Go to Support> Support Centre> BASE REPORTING using your Cambridge Insight Secure menu options.